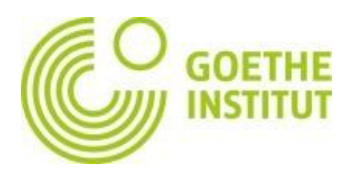

## **MEIN GOETHE.DE**

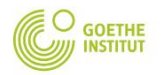

Deutsche Sprache Kultur Über uns Karriere Standorte

# REGISTRIERUNG UND ERSTANMELDUNG

STAND: 27. Juni 2025

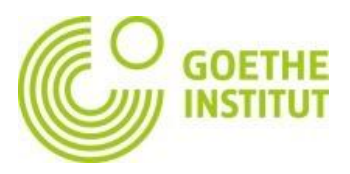

#### Inhalt

| 1) E-MAIL-ADRESSE REGISTRIEREN           | 3 |
|------------------------------------------|---|
| 2) PROFIL VERVOLLSTÄNDIGEN               | 6 |
| 3) ONLINE-KURSRAUM HINZUFÜGEN UND ÖFFNEN | 7 |

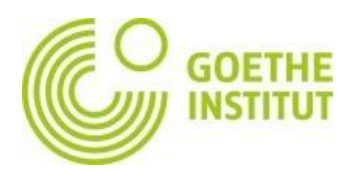

#### 1) E-MAIL-ADRESSE REGISTRIEREN

1. Den Eingang zur virtuellen Welt des Goethe-Instituts finden Sie auf der Web-Seite des Goethe-Instituts: <u>https://www.goethe.de/de/index.html</u>.

Klappen Sie das Menü Mein Goethe.de -> Anmelden auf.

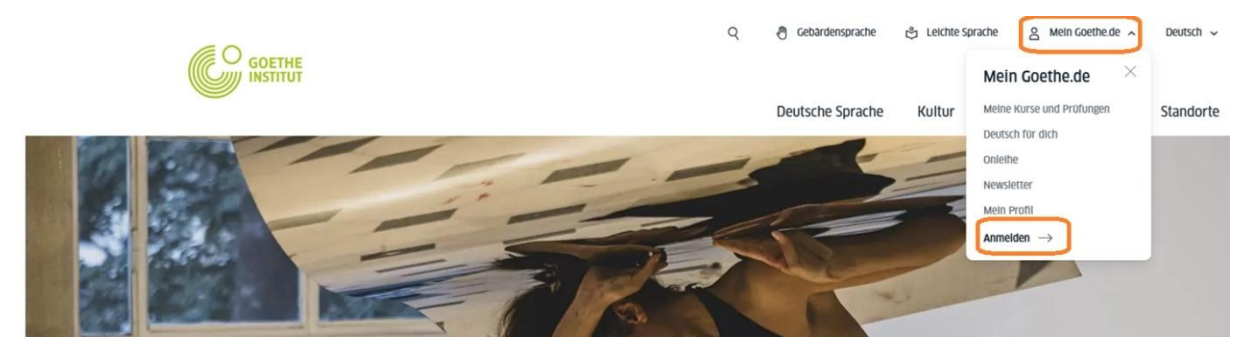

Alternativ können Sie den direkten Link zu Mein Goethe.de nutzen:

-> my.goethe.de

2. Sie gelangen zu der Maske für Ihre Registrierung und Anmeldung. Klicken Sie bei Ihrem **ersten** Besuch auf die Schaltfläche **Registrieren**.

| Anmelden                                       |         |  |
|------------------------------------------------|---------|--|
| E-Mail *                                       |         |  |
|                                                |         |  |
| Passwort *                                     |         |  |
|                                                | $\odot$ |  |
| Passwort vergessen?                            |         |  |
| Angemeldet bleiben?                            |         |  |
| Anmelden                                       |         |  |
| Neu beim Goethe-Institut? <u>Mehr erfahren</u> |         |  |
| Registrieren                                   |         |  |
|                                                |         |  |

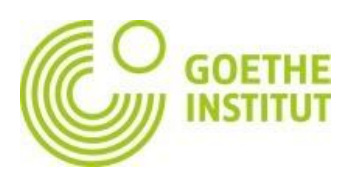

- 3. Bitte geben Sie hier die folgenden Daten ein:
  - Ihre E-Mail-Adresse
  - Ihr (persönliches, selbst gewähltes) Passwort
  - Ihr Land

Lesen Sie die Nutzungsbedingungen und die Datenschutzerklärung.

Wenn Sie mit den Inhalten einverstanden sind, beenden Sie den Vorgang mit einem Klick auf *Registrieren*.

| GOETHE                                                                                                    |                                                                                                    |
|----------------------------------------------------------------------------------------------------|----------------------------------------------------------------------------------------------------|
| REGISTRIEREN<br>Kostenlos registrieren und alle Angebote des<br>Goethe-Instituts nutzen: Lernplattform und<br>Community "Deutsch für dich", Deutschkurse<br>und Prüfungen buchen, Bibliothekskatalog<br>und Onleihe, Newsletter und Apps |                                                                                                    |
| E-Mail 💮                                                                                                    | <ul> <li>Mindestens ein Buchstabe</li> <li>Mindestens ein Großbuchstabe</li> <li>Mindestens eine Ziffer enthalten</li> <li>Mindestens 8 Zeichen</li> </ul> |
| Land/Region                                                                                                    | Passwort                                                                                                    |
| Abbrechen                                                                                                    |                                                                                                    |

Nach der erfolgreichen Registrierung erhalten Sie diese Nachricht:

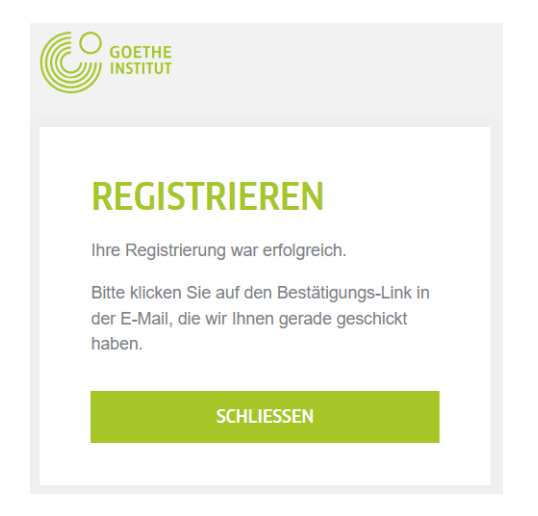

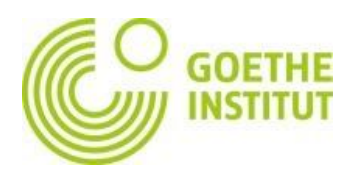

4. Bitte sehen Sie jetzt in Ihrem **E-Mail-Posteingang** nach einer E-Mail mit Absender "noReply-kdf".

Öffnen Sie die E-Mail mit dem Betreff "Mein Goethe.de / Zugang aktivieren" und klicken Sie auf den darin enthaltenen Bestätigungslink.

 [EXTERN] Mein Goethe.de / Zugang aktivieren

 Image: Image: Image

5. Es öffnet sich die Ihnen schon bekannte Maske. Tragen Sie Ihre E-Mail-Adresse und Ihr Passwort ein, klicken Sie dann auf **Anmelden**.

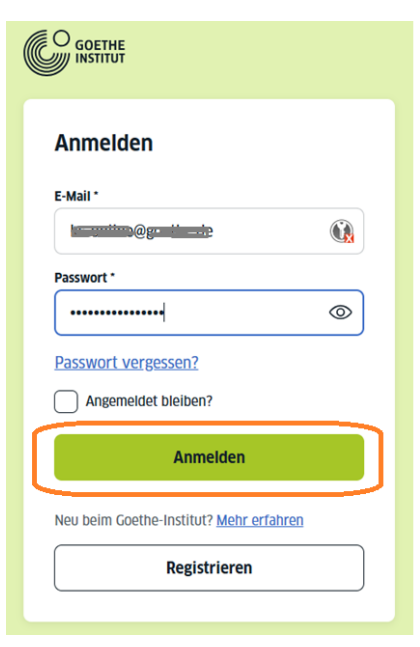

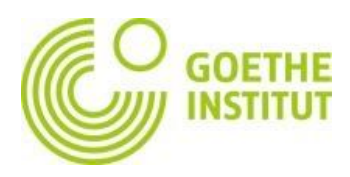

### 2) PROFIL VERVOLLSTÄNDIGEN

Um die Angebote des Goethe-Instituts nutzen zu können, müssen Sie zuerst einige persönliche Angaben in Ihrem Profil speichern.

Notwendig sind:

- Vorname
- Nachname
- Land
- Geburtsdatum

| Startseite                                                    | Mein Profil                                                                                                    |
|---------------------------------------------------------------|----------------------------------------------------------------------------------------------------|
| Yu- Kur Je<br>多 Prüfungen<br>器 Deutsch für dich<br>皿, Onleihe | Persönliche Angaben                                                                                                    |
| ⊄r Newsletter                                                 | Benutzername in der Community                                                                                                   |
| Mein Profil<br>Kontoeinstellungen                             | Bitte auswählen                                                                                                    |
|                                                               | Vorname Nachname                                                                                                    |
|                                                               | Land/Region *<br>Deutschland<br>Das Land/Die Region, in dem Sie leben.<br>Goethe-Institut in Ihrer Nähe<br>Bitte auswählen<br>V |
|                                                               | Tag     Monat     Jahr       Bitte auswählen     V                                                                              |
|                                                               | Abbrechen Speichern                                                                                                    |

Wenn Sie möchten, können Sie unter dem Punkt **Kontoeinstellungen** Ihre bevorzugte Sprache ändern. Wählen Sie dann Ihre **Bevorzugte Sprache** und klicken Sie **Speichern.** 

| ☆ Startseite                                               | Kontoeinstellungen                                                                                |
|------------------------------------------------------------|---------------------------------------------------------------------------------------------------|
| 登王 Kurse<br>務 Prüfungen<br>器 Deutsch für dich<br>皿 Onleihe | Anmeldedaten<br>E-Mail-Adresse Passwort                                                           |
| Newsletter  Mein Profil  Kontoeinstellungen                | Infos per E-Mail  Ich möchte per E-Mail über neue Angebote des Goethe-Instituts informiert werden |
|                                                            | Bevorzugte Sprache<br>Bevorzugte Sprache *                                                        |
|                                                            | Abbrechen Speichern                                                                               |

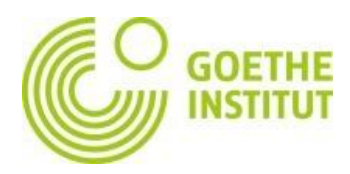

### 3) ONLINE-KURSRAUM HINZUFÜGEN UND ÖFFNEN

Durch Anklicken von *"Kurse*" sehen Sie die Seite "Kurs hinzufügen" mit dem Eingabefeld *Kundennummer oder Registrierungs-Code*.

Tragen Sie dort Ihre Kundenummer, die Sie vom Sprachkursbüro bekommen haben.

| 2                                                                                            |                                                                                                    |
|----------------------------------------------------------------------------------------------|----------------------------------------------------------------------------------------------------|
| Startseite                                                                                   | Kurse                                                                                                    |
| 🖲 Kurse                                                                                      |                                                                                                    |
| <ul> <li>Prüfungen</li> <li>Beutsch für dich</li> <li>Onleihe</li> <li>Newsletter</li> </ul> | Kurs hinzufügen<br>Zur Anzeige Ihrer Sprachkurse geben Sie bitte Ihre Kundennummer oder Ihren<br>Registrierungscode ein. Sie finden Ihre Kundennummer in Briefen und Rechnungen<br>des Goethe-Instituts. Ihren Registrierungscode finden Sie in einer E-Mail, die wir<br>Ihnen zugeschickt haben. |
| Aein Profil<br>Kontoeinstellungen                                                            | Kundennummer oder Registrierungs-Code: *                                                                                                    |

Nach Klick auf **Speichern** sehen Sie die Bestätigung Ihrer Registrierung und den Link zu Ihrem Kurs. Klicken Sie auf den Link, um in Ihren Online-Kursraum zu gelangen.

| ☆ Startseite        | Kurse                                                                                                    |
|---------------------|----------------------------------------------------------------------------------------------------|
| &≖ Kurse            |                                                                                                    |
| 🛞 Prüfungen         | Kundennummer: 20004023                                                                                                    |
| Se Deutsch für dich |                                                                                                    |
| 🛄 Onleihe           | Meine Kurse                                                                                                    |
| ←Newsletter         | Ihr gekaufter Kurs wird noch nicht angezeigt?                                                                                                    |
| Mein Profil         | GI Mönchen Pröfungsvorbereitung in der Gruppe                                                                                                    |
| Kontoeinstellungen  | ∰ 1 <del>1.06.202</del> 5                                                                                                    |
|                     | GI Küncher     GI Küncher     GI K     GI K     G |
| _                   | Zum Kursraum →                                                                                                    |